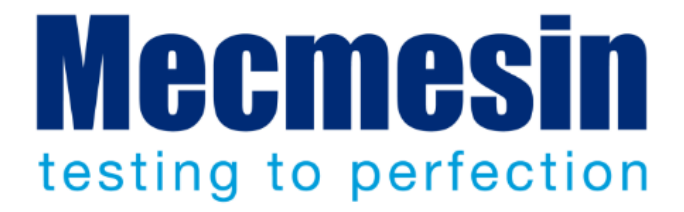

# TB-009-01 VectorPro Lite/dV -Updating USB Driver for Windows 7

## **Technical Bulletin**

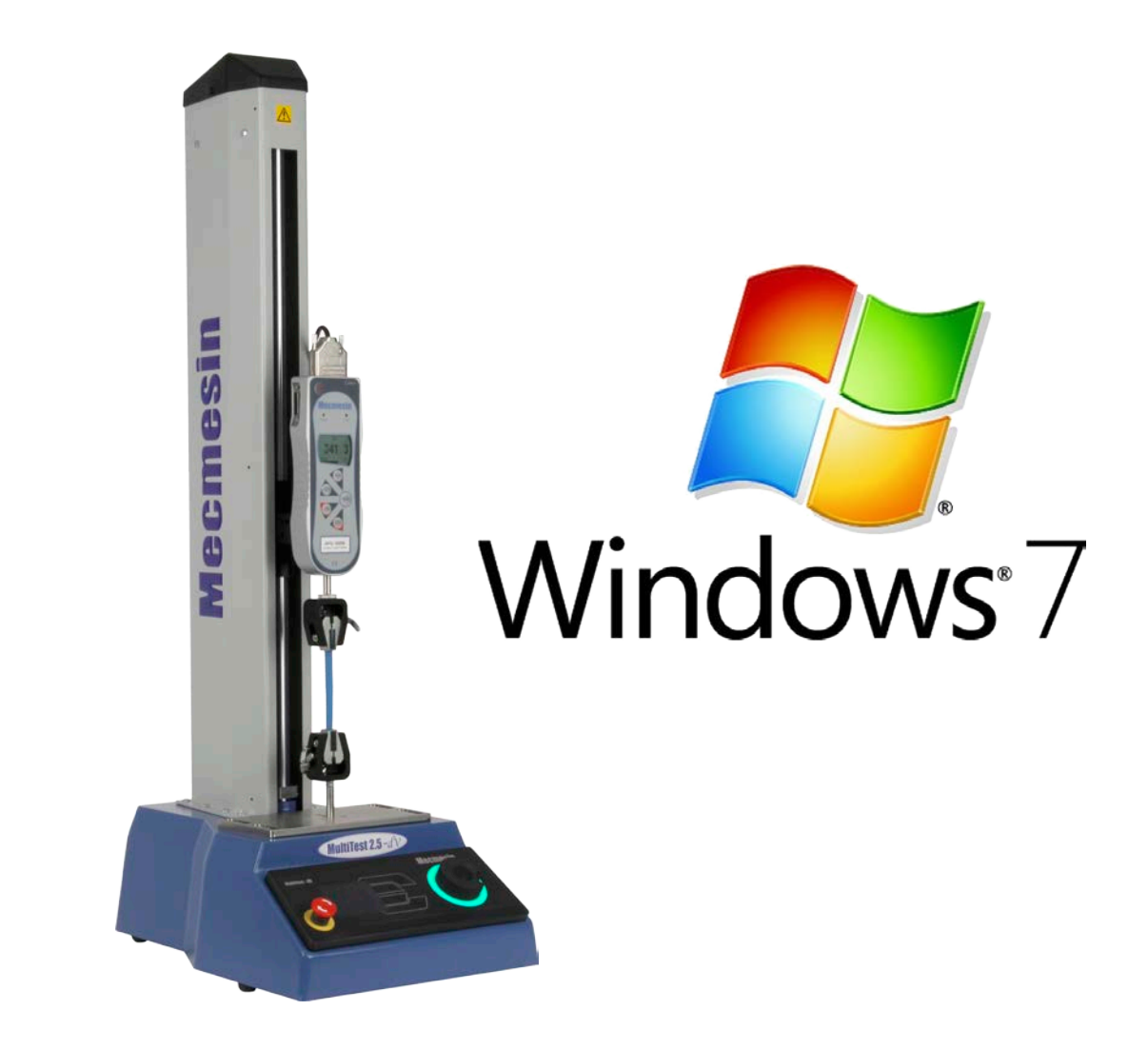

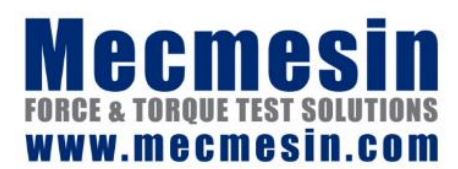

TB-009-01 July 2018 This document describes how to update the USB driver for dV stands in Windows 7. The process is identical for all VectorPro compliant test stands requiring a USB Driver update within Windows 7.

If any assistance is required, please contact Mecmesin Technical Support for more information.

Manuals for related devices are available from **www.mecmesin.com** 

2018  $\ensuremath{\mathbb{C}}$  Mecmesin Ltd, supplied with Mecmesin test systems and not for redistribution

## Contents

| Connectivity Check                           | 4 |
|----------------------------------------------|---|
| Step 1 - Check within VectorPro              | 4 |
| Step 2 - Check within Windows Device Manager | 4 |
| Checking You Have Windows Admin Rights       | 6 |
| Updating the Driver                          | 7 |

# **Connectivity Check**

If upon connecting the dV Stand the VectorPro Lite software does not recognise the stand in Windows 7 then it is likely that Windows has assigned the incorrect Driver for the dV Stand.

This document will guide you through resolving this issue. You can check your stand connection level through two steps.

## Step 1 - Check within VectorPro

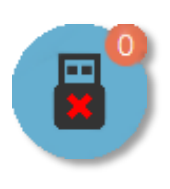

The 'USB' icon, located at the top left of your VectorPro software shows what devices are connected. When showing a tick, this indicates that a test system is connected and switched on. When a system is not active (and for serial instruments on their own), the tick is replaced by a red cross.

## Step 2 - Check within Windows Device Manager

First, open Windows device manager by entering 'Device manager' in to the start menu or by opening the run window and typing 'devmgmt.msc'.

| 🖅 Run         | ×                                                                                                    |
|---------------|----------------------------------------------------------------------------------------------------|
| ٨             | Type the name of a program, folder, document or Internet resource, and Windows will open it for you. |
| <u>O</u> pen: | devmgmt.msc ~                                                                                        |
|               | OK Cancel <u>B</u> rowse                                                                             |

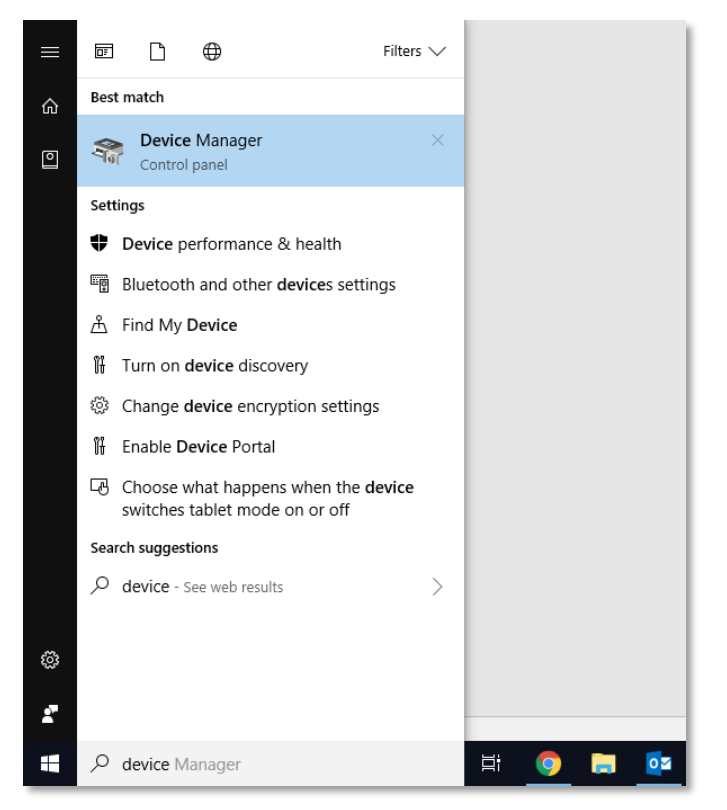

Within device manager under 'Universal Serial Bus devices' you should find two items called WinUSB device. This is picture below:

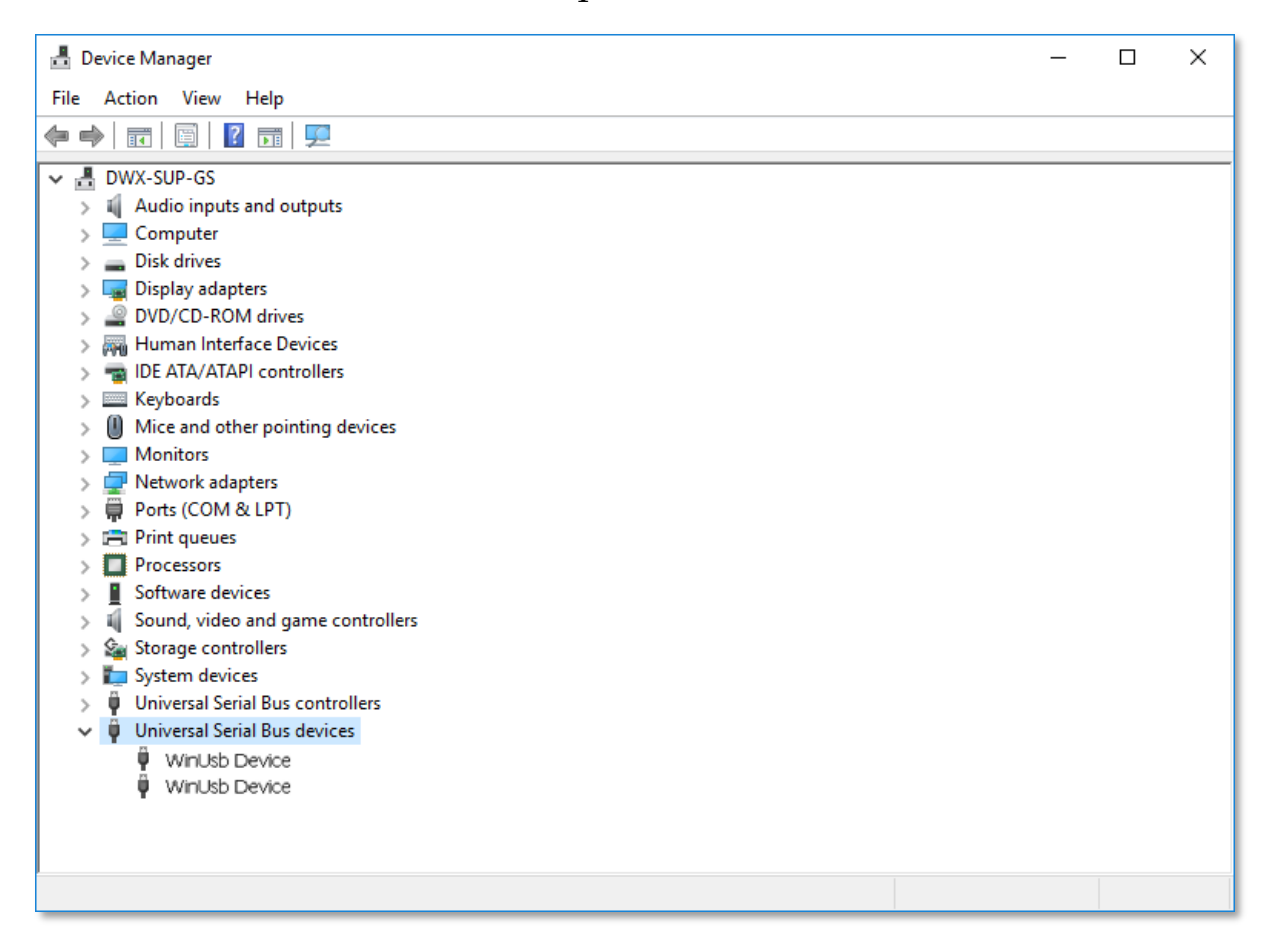

This indicates that the stand is connected but the wrong device is installed, it is also possible that the device will be listed as an 'Other device'. Typically, in this instance a yellow warning triangle will be display next to the device indicating that the driver is not installed.

# Checking You Have Windows Admin Rights

Before updating your test stand's drive please ensure that you either are logged in as an administrator or have administrative rights within Windows 7.

If you are unsure, please contact your local IT support before progressing further.

Under Universal Serial Bus devices, you will find two instances of a WinUsb Device, which is the driver that Windows 7 has assigned to the stand.

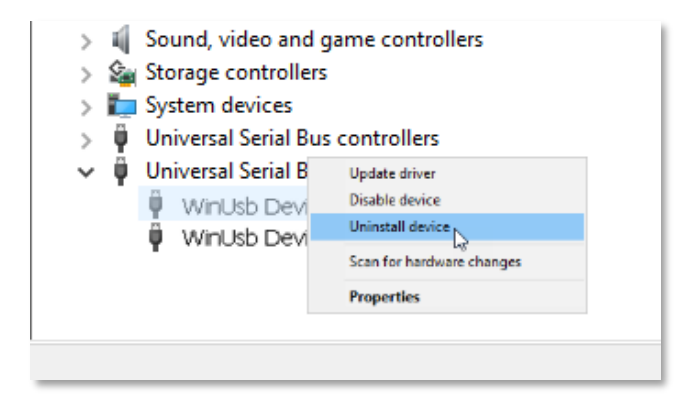

These are incorrectly assigned drivers hence the connectivity issue with the dV stand. Now right click on WinUSB Device and click Uninstall device, a new popup window will appear (Pictured below), click 'Uninstall' to remove the incorrect driver.

| Uninstal | I Device X                                                 |
|----------|------------------------------------------------------------|
| <b>a</b> | WinUsb Device                                              |
| Warning  | : You are about to uninstall this device from your system. |
|          |                                                            |
|          | Uninstall Cancel                                           |

The device will be uninstalled and another popup will appear requesting to restart click 'No'. Repeat for the other WinUSB Device and then when prompted to restart click 'Yes'.

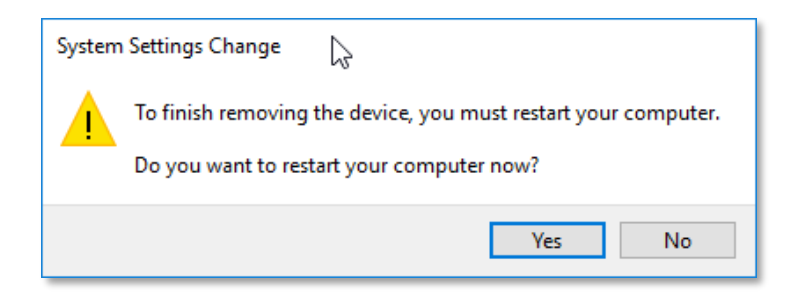

Once the PC has restarted open device manager, right click the PC name and click Scan for hardware changes as shown below.

| 🛔 Device Manager                              | _ | × |
|-----------------------------------------------|---|---|
| File Action View Help                         |   |   |
|                                               |   |   |
| V 🗄 DWX-SUP-GS                                |   |   |
| Au Scan for hardware changes                  |   |   |
| > Disk drives                                 |   |   |
| > 🏣 Display adapters                          |   |   |
| > 🖉 DVD/CD-ROM drives                         |   |   |
| > 🙀 Human Interface Devices                   |   |   |
| > The ATA/ATAPI controllers                   |   |   |
| Mice and other pointing devices               |   |   |
| Monitors                                      |   |   |
| > P Network adapters                          |   |   |
| > 🖻 Print queues                              |   |   |
| >  Processors                                 |   |   |
| > 📱 Software devices                          |   |   |
| > 🐗 Sound, video and game controllers         |   |   |
| > 🍇 Storage controllers                       |   |   |
| > E System devices                            |   |   |
| Universal Serial Bus controllers              |   |   |
|                                               |   |   |
|                                               |   |   |
|                                               |   |   |
|                                               |   |   |
|                                               |   |   |
| Scan for changed or new Plug and Play devices |   |   |
| starrer changed of new ridg and ridy devices. |   |   |

You should now see Device Manager refresh itself and load up at the bottom of the list Universal Serial Bus devices and expanding this will show Mecmesin Instrument Device. This confirms that they have now been installed successfully as shown below.

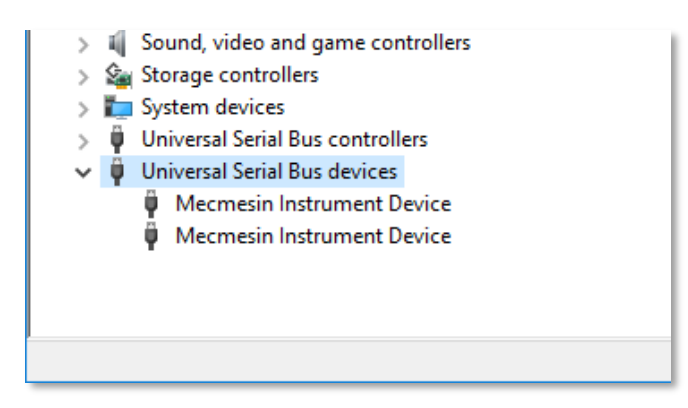

You can check this process has been successful by opening VectorPro, you should now see the connected stand in the top left hand corner of the screen.

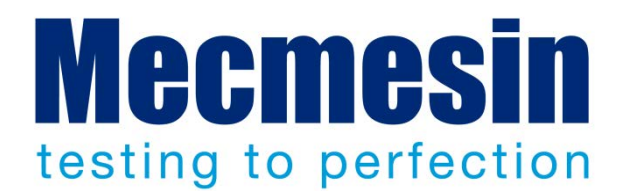

## Mecmesin : a world leader in affordable force and torque testing solutions

Since 1977, Mecmesin has assisted thousands of companies achieve enhanced quality control in design and production. The Mecmesin brand represents excellence in accuracy, build, service, and value. In production centres and research labs worldwide, designers, engineers, operators, and quality managers endorse Mecmesin force and torque testing systems for their high performance across countless applications.

### www.mecmesin.com

Algeria Argentina Australia Austria Bangladesh Belgium Brazil Bulgaria Cambodia Canada Chile China Colombia Costa Rica Croatia Czech Republic Denmark Ecuador Egypt

Estonia Finland France Germany Greece Hungary India Indonesia Iran Ireland Israel Italy Japan Korea South Kosovo Kuwait Laos Latvia Lebanon

Lithuania Macedonia Malavsia Mexico Morocco Myanmar (Burma) Netherlands New Zealand Norway Paraguay Peru Philippines Poland Portugal Romania Russia Saudi Arabia Serbia Singapore

Slovakia Slovenia South Africa Spain Sri Lanka Sweden Switzerland Syria Taiwan Thailand Tunisia Turkey UK **United Arab Emirates** Uruguay USA Vietnam

## The Mecmesin global distribution network guarantees your testing solution is rapidly delivered and efficiently serviced, wherever you are.

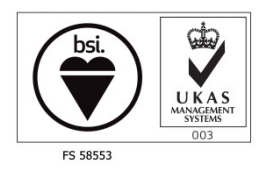

### Head Office - UK

## Mecmesin Limited

w: www.mecmesin.com e: sales@mecmesin.com

## North America

Mecmesin Corporation w: www.mecmesincorp.com e: info@mecmesincorp.com

## France

#### **Mecmesin France**

w : www.mecmesin.fr e: contact@mecmesin.fr

### Asia

Mecmesin Asia Co. Ltd w: www.mecmesinasia.com e: sales@mecmesinasia.com

#### Germany

Mecmesin GmbH w: www.mecmesin.de e: info@mecmesin.de

### China

Mecmesin (Shanghai) Pte Ltd w: www.mecmesin.cn e: sales@mecmesin.cn